## **Goods Receipting**

## Procurement > Purchase orders > Goods Received > Goods Receipt

Orders should be goods receipted **as soon as possible** after the goods/services have been delivered.

It is **not necessary** to wait for a task to prompt you to goods receipt, and doing so can risk delaying the payment.

On entering the screen, enter the order number to view all the lines on the order:

| UIIII4 ERP                                    |                                           |                           | • • • • • • • •                               | Liverpool Hoj                        | pe University 🗸 🔟 | dalbyk 🗸 📕 🗸 🗌 | Search (Alt+q)      |               |      |
|-----------------------------------------------|-------------------------------------------|---------------------------|-----------------------------------------------|--------------------------------------|-------------------|----------------|---------------------|---------------|------|
| Goods receipt x                               |                                           |                           |                                               |                                      |                   |                |                     |               |      |
|                                               |                                           |                           |                                               |                                      |                   |                |                     |               |      |
|                                               |                                           |                           |                                               |                                      |                   |                |                     |               | Ø 🛇  |
| Goods receipt                                 |                                           |                           |                                               |                                      |                   |                |                     |               |      |
| Order information                             |                                           | Delivery                  |                                               |                                      |                   |                |                     |               |      |
| Order number<br>8020958 Order st:<br>Order et | atus D                                    | elivery date<br>3/19/2021 | ti i                                          |                                      |                   |                |                     |               |      |
| Supplier<br>KIMPTON LIMITED                   | · · · · · · · · · · · · · · · · · · ·     |                           |                                               |                                      |                   |                |                     |               |      |
|                                               |                                           |                           |                                               |                                      |                   |                |                     |               |      |
| Workflow log (row 1)                          |                                           |                           |                                               |                                      |                   |                |                     |               |      |
|                                               |                                           |                           |                                               |                                      |                   |                |                     |               |      |
|                                               |                                           |                           |                                               |                                      |                   |                |                     |               |      |
| Urder detains                                 |                                           |                           |                                               |                                      |                   |                |                     |               |      |
| Order line Jou                                | irney From Jour                           | ney To                    | Product                                       | Description                          | Order qty         | Ordered amount | Previously received | Qty. received | Unit |
| 1 BOILERP Boiler Plan                         | ANT Boiler Plant a<br>t and Air Condition | nd Air Conditi            | BOILERPLANT<br>Boiler Plant and Air Condition | May Reactive 2021 - Contract Repairs | 1.00              | 478.81         | 1.00                | 0.00          | UN   |
| 2 BOILERPLANT Boiler                          |                                           | nd Air Conditi            | BOILERPLANT                                   | May Reactive 2021 - Other Works (GE  | 1.00              | 1,856.80       | 1.00                | 0.00          | UN   |
| 3 BOILERPLANT Boiler F                        |                                           | nd Air Conditi            | BOILERPLANT                                   | May Reactive 2021 - Upgrade Works (  | 1.00              | 1,746.82       | 1.00                | 0.00          | UN   |
| Σ                                             |                                           |                           |                                               |                                      | 3.00              |                | 3.00                | 0.00          |      |
| Set received to zero Go                       | ods received Rest cancelled               | Delete                    | Batch and serial information                  |                                      |                   |                |                     |               |      |

For any lines have been fully or partially received already, the *Previously received* column will show the received quantity. If nothing has been received, this will be 0.00.

To Goods Receipt **all remaining quantities** on selected lines, click in the box to the left of the lines and click the *Goods Received* button. Click on Save.

To partially receipt a line (i.e. a quantity of 10 ordered but only 7 delivered), enter the quantity received in the *Qty Received* box on the relevant line, and click *Save*. DO NOT click on *Goods Received* as this will overwrite the quantity entered with the full line value.